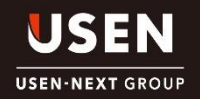

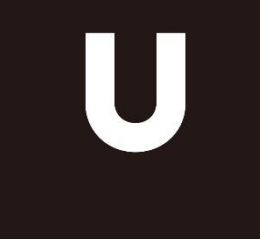

# USENおもてなしキャスト アナウンスアプリ 設置マニュアル

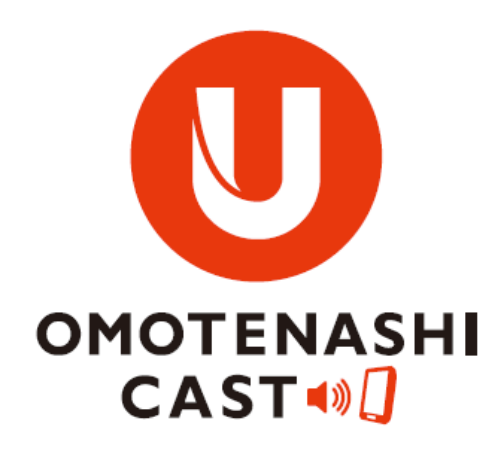

## 2019年12月4日 USEN SOUND Lab.

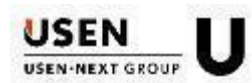

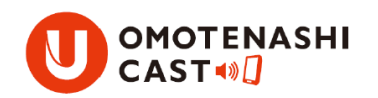

おもてなしキャスト アナウンスアプリとは、従来マイクで放送していた 「迷子の案内」や「車の移動」、非常時の「避難誘導」等のアナウンス放送を 多言語で放送できるiPad用の多言語アナウンスアプリです。 新規設置の場合は、Apple IDが必要となります。

1

はじめに

■商品ラインナップ

- ・インフォメーション用
- ・防災用
- ・インフォメーション用+防災用
- 3種類の商品があります。(2019/10現在)

商品により接続方法が異なります。 次ページより基本的な接続方法をご説明致します。

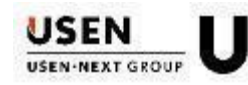

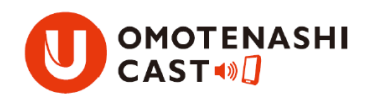

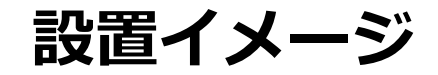

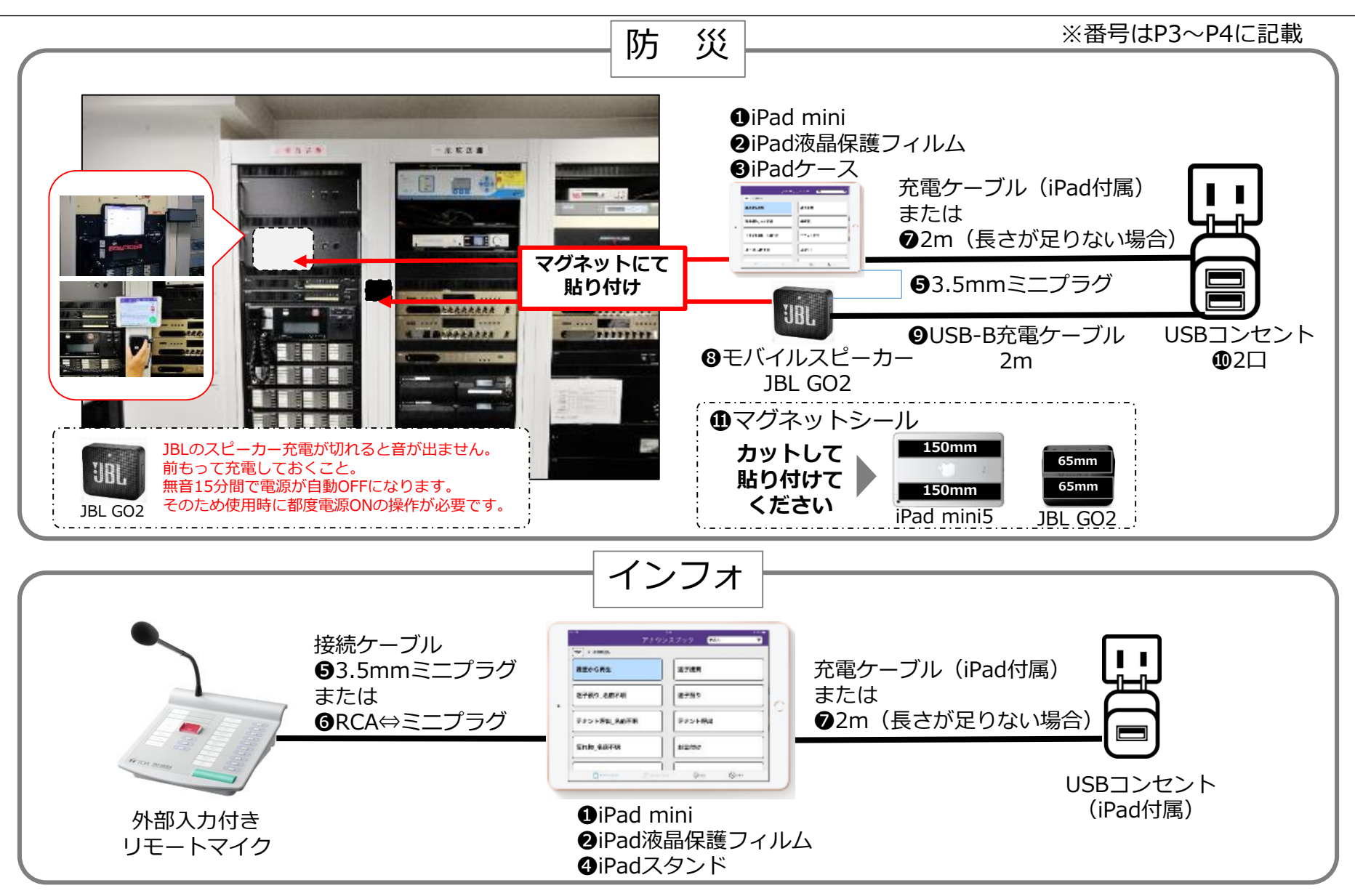

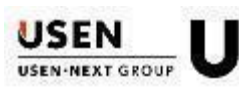

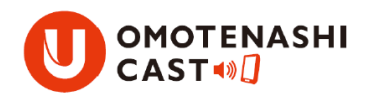

部材-①

|             |                               | 画像   | メーカー/型番                              | 価格(税別)  | UNIS    |
|-------------|-------------------------------|------|--------------------------------------|---------|---------|
|             | 1)iPad mini5                  |      | iPad mini5(シルバー)<br>64G              | 45,800円 | 9590600 |
|             |                               | 25   | iPad mini5(シルバー)<br>256G             | 62,800円 | 9590690 |
|             | ❷iPad mini5用<br>液晶保護フィルム      |      | LCD-IPM4BCAR                         | 1,300円  | 9732720 |
| 防災          | ❸iPad mini5用<br>ケース           |      | TB-A19SUCCR<br>(iPad mini5)          | 3,100円  | 9732330 |
| インフォ        | <b>④</b> iPad mini用<br>スタンド   | ( Bi | USEN<br>iPad miniスタンド<br>(TST-IPM01) | 4,980円  | 9598100 |
| インフォ        | ❹タブレット<br>マルチスタンド             |      | USEN<br>マルチスタンド<br>(TST-TB01)        | 3,480円  | 9598120 |
|             | <b>⑤接続ケーブル</b><br>ミニプラグ⇔ミニプラグ | 1    | ATCA44C0.4                           | 1,300円  | 9732310 |
| <br>דער<br> | <b></b> ⑦接続ケーブル<br>RCA⇔ミニプラグ  |      | KM-AA1-50K2                          | 1,800円  | 9980010 |
|             | の充電ケーブル                       | O.   | ライトニング<br>ケーブル(2m)                   | 3,500円  | 9732320 |

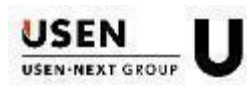

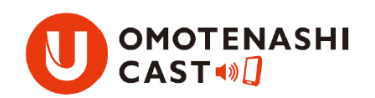

部材-2

|    |                          | 画像  | メーカー/型番                       | 価格(税別) | UNIS    |
|----|--------------------------|-----|-------------------------------|--------|---------|
| 防災 | ◎モバイル<br>スピーカー           | UBL | GO2BLK                        | 4,100円 | 8180780 |
| 防災 | <b>●</b> USB-B<br>充電ケーブル |     | USB-Bケーブル(2m)<br>BSMPCMB120BK | 1,100円 | 9342370 |
| 防災 | @2口USB<br>コンセント          | 1   | BSMPA2402P2WH                 | 1,600円 | 9342360 |
| 防災 | ①マグネット<br>シール            |     | 超強カラバーマグネットN<br>C-201N-1-3    | 3,500円 | 9830390 |

#### ■参考

|      | 画像 | メーカー/型番                     | 価格(税別)  | UNIS    |
|------|----|-----------------------------|---------|---------|
| iDad |    | 10.2インチ iPad<br>32G シルバー    | 34,800円 | 9590710 |
| IPau |    | 10.2インチ iPad<br>32G スペースグレー | 34,800円 | 9590700 |

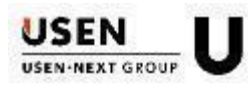

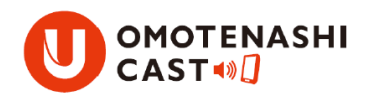

### 接続方法 (例)

|                         | 接続方法                                       | 使用部材                                 | 例             |
|-------------------------|--------------------------------------------|--------------------------------------|---------------|
| 本体外部に<br>AUXあり          | オーディオケーブル接続<br>加工不要                        | オーディオテクニカ<br>ATCA44C0.4              | TOA : RM-1100 |
| 本体内部に<br>AUXあり          | オーディオケーブル接続<br>加工必要                        | KM-AA1-50K2                          | JVC : PA-C620 |
| 本体外部に<br>マイク入力あり        | 抵抗付き<br>オーディオケーブル接続                        | マイク入力の形状に合わせ<br>て、変換ケーブルを<br>用意すること。 | TOA : RM-200F |
| <br>外部入力<br>なし          | 接続不可<br>リモートマイクの<br>買替が必要となります             | _                                    | TOA : RM-105  |
| EZ-MESSE II<br>オートAUX入力 | オーディオケーブル接続<br>加工不要<br><mark>※FAQ参照</mark> | KM-AA1-50K2                          | EZ-MESSE II   |

※接続方法に関して:機器確認の上、品質管理部 テクニカルサポート課へご相談ください

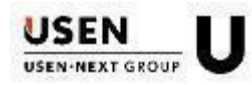

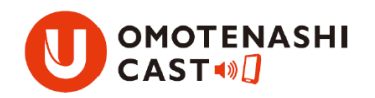

## ■アナウンスアプリ 対応OS

) iOS10~のiPad(mini含む)に対応

#### ■接続時の注意事項

使用端末(iPad)のミュートがONの場合アナウンスが流れません

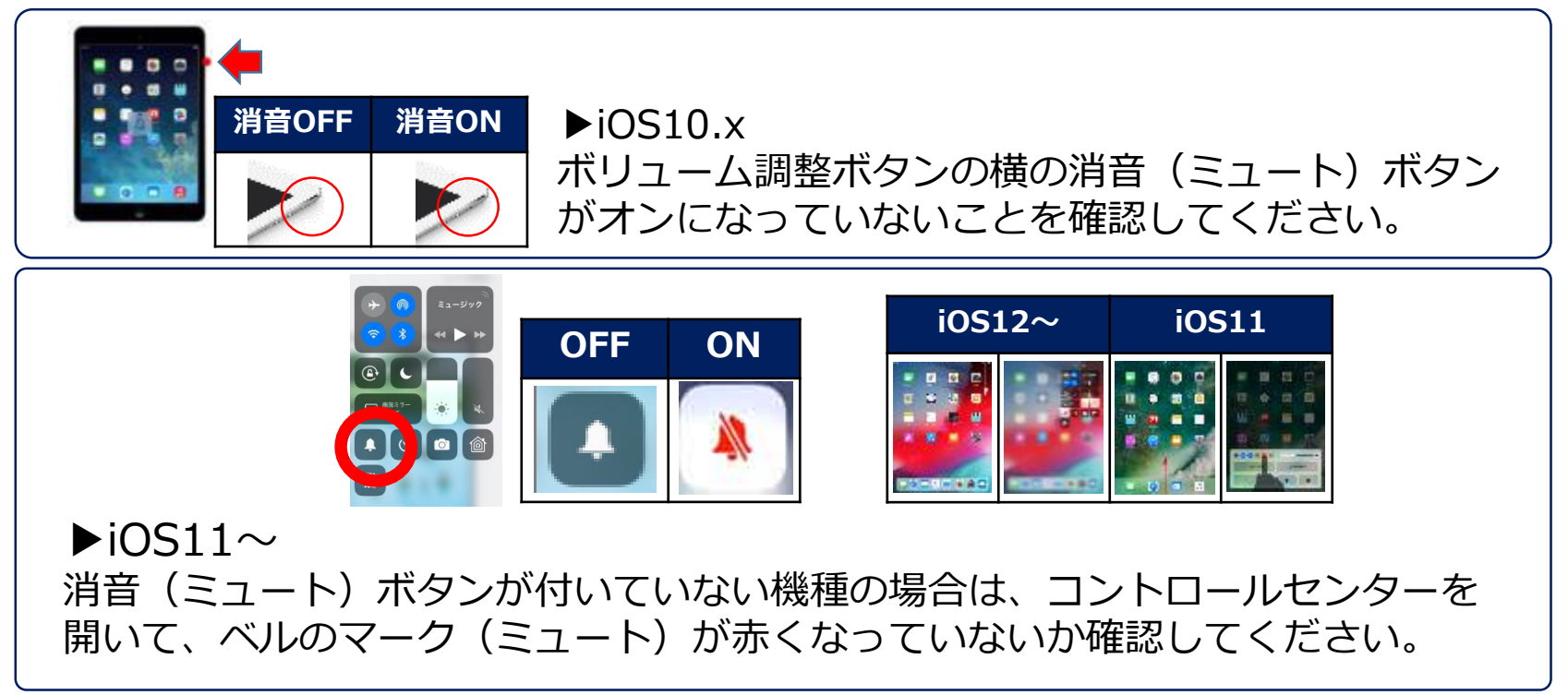

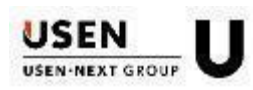

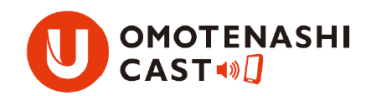

- Q: android端末でも使えますか?
- A:iPad (iOS) 専用のアプリになります。
- Q: Apple IDの確認はどうすればよいでしょうか
- A:お客様もしくは担当営業に確認ください 不明もしくは未取得の場合は、<u>『AppleID設定項目ヒアリングシート』</u>を 改めて取得頂き設定してください

FA(

- Q:iPadのボリューム設定はどのあたりに設定すればよいですか?
- A:音が割れない程度で、大きめで設定してください。 (機種、iOSにより異なりますが、概ね、80%~100%の音量)
- Q:アプリを立ち上げるとDL Key入力という画面が表示されます
- A:コンテンツがDLされてません iPadをインターネットに接続し決められたDL Keyを入力してください DL Keyは作業依頼書に記載されてます。 記載がない場合は担当営業に確認してください
- Q:詳しい施工マニュアルはありますか?
- A: USENエンジニアWEBにUPされてます <u>http://www.mx.usen.co.jp/gijyutsu/info/manual.html</u>

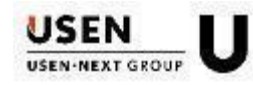

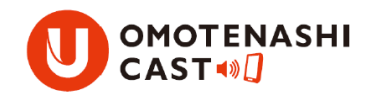

| 88 | $\Delta$ | 11 |
|----|----------|----|
| Þ  | Π        | U  |

| 問合せ内容       | 担当部署                   | 電話           |
|-------------|------------------------|--------------|
| 施工に関する問合せ   | 品質管理部<br>テクニカルサポート課    | 03-5489-1002 |
| デモ機等に関する問合せ | 社長室<br>USEN SOUND Lab. | 03-6823-7097 |

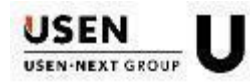